## 【外貨 ex】店頭外国為替証拠金取引説明書 新旧対照表

下線部分が変更点

| 変更箇所                           |                                                                                                |                                                                                                    | ŧ                                                                                                    | <b>釿</b> 取引説                                                                                                    | 明書                                                                                                    |                                                                |                                                                                                    |                                                                                                    |                                                               |                  |                                                                                                    | 旧取                                                                                                    | 引説明書                                                                                                    | :                                                                                                    | 1 /03-1                                                                              |                                                        | ~~~~                                                                                                    |                                                                                                    |  |
|--------------------------------|------------------------------------------------------------------------------------------------|----------------------------------------------------------------------------------------------------|----------------------------------------------------------------------------------------------------|----------------------------------------------------------------------------------------------------|----------------------------------------------------------------------------------------------------|----------------------------------------------------------------|----------------------------------------------------------------------------------------------------|----------------------------------------------------------------------------------------------------|---------------------------------------------------------------|------------------|----------------------------------------------------------------------------------------------------|----------------------------------------------------------------------------------------------------|----------------------------------------------------------------------------------------------------|----------------------------------------------------------------------------------------------------|--------------------------------------------------------------------------------------|--------------------------------------------------------|----------------------------------------------------------------------------------------------------|----------------------------------------------------------------------------------------------------|--|
| 店<br>店                         | 原則として<br>「くりっく:<br><u>※</u> ご希望の<br>口座」とい<br><u>※外貨 ex 口</u><br><u>連した知調<br/>ョン取引</u><br>続きを行っ | 弊社所定の方<br>365 口座」と<br>場合、店頭外<br>いいます。)<br>1座開設後、<br>1<br>1<br>1<br>1<br>1<br>1<br>1<br>1<br>1<br>1<br>1<br>1<br>1<br>1<br>1<br>1<br>1<br>1<br>1                                           | 法にて取<br>いいます。<br>国為替<br>せて<br><u>開</u><br>ご<br>希望に<br>応<br><u>し</u><br>一<br>座<br>(<br>し<br>可<br>能<br>で<br>す。                                                                                                    | 所為替<br> ) の開引<br>  <u>設</u> 可能で<br>じて、<br>に<br>して、<br>た<br>「<br>オ                                                                                                    | 証拠金取<br>設と共に<br>「CyberA<br>ご可<br>通<br>価<br>省<br>後<br>プトレ!                                                                                                    | マ引「くり<br>受付致し<br>agent FX<br><u>ベイナリ</u><br>に店頭〕<br>口座」。       | りっく 3<br>ます。<br>MT4」 □<br>ーオプ<br>通貨バイ<br>といいま                                                                                                    | 原則として弊社所定の方法にて取引所為替証拠金取引「くりっく 365」口座(以下「くりっく 365 口座」といいます。)の開設と共に受付致します。<br>ご希望の場合、店頭外国為替証拠金取引「CyberAgent FX MT4」口座(以下「MT4<br>口座」といいます。)も併せて <u>受付</u> 可能です。 |                                                               |                  |                                                                                                    |                                                                                                    |                                                                                                    |                                                                                                    |                                                                                      |                                                        |                                                                                                    |                                                                                                    |  |
| 店頭外国<br>為替証拠                   |                                                                                                |                                                                                                    |                                                                                                    |                                                                                                    |                                                                                                    |                                                                |                                                                                                    |                                                                                                    |                                                               |                  |                                                                                                    |                                                                                                    |                                                                                                    |                                                                                                    |                                                                                      |                                                        |                                                                                                    |                                                                                                    |  |
| 金取引の                           | 種類                                                                                             |                                                                                                    |                                                                                                    | 説明                                                                                                    |                                                                                                    |                                                                |                                                                                                    |                                                                                                    | 種類                                                            |                  |                                                                                                    |                                                                                                    | 説                                                                                                    | 明                                                                                                    |                                                                                      |                                                        |                                                                                                    |                                                                                                    |  |
| (4<br>4<br>いて<br>12. 注文<br>の種類 | 成行注文                                                                                           | 価格を<br>指定し<br>金<br>た<br>な<br>、<br>済タッエスオ<br>マ<br>、<br>済タッエスオ<br>マ<br>、<br>方<br>の<br>取<br>取<br>、<br>の<br>取<br>、<br>の<br>取<br>、<br>、<br>、<br>、<br>、<br>、<br>、<br>、<br>、<br>、<br>、<br>、<br>、 | ない<br>注文<br>注文<br>注文<br>注文<br>注文<br>注文<br>注文<br>注<br>次<br>下<br>の<br>、<br>に<br>マート<br>水<br>取<br>面<br>の<br>、<br>に<br>マート<br>水<br>取<br>面<br>の<br>、<br>に<br>マート<br>の<br>下<br>の<br>下<br>の<br>の<br>の<br>の<br>の<br>の<br>の<br>の<br>の<br>の<br>の<br>の<br>の | 法です。注<br>済、ワンタ<br>ドテン取<br>は成行で<br>Cymo<br>NEXT                                                                                                    | E文を受け<br>マッチ注文<br>引の新規決<br>約定しま <sup>・</sup><br>DeskTop<br>Cymo                                                                                                    | け付けた際<br>c (スリッ<br>主文時、n<br>す。<br>iPhone<br>Cymo               | 祭の実勢<br>ページか<br>え行決済<br><u>iPad</u><br><u>Cymo</u>                                                                                                    | レートで<br><sup>3</sup> 無制限の<br>、追証に<br>Android<br>Cymo                                                                                                    | 約定しま<br>D場合)、<br>よる強制<br>Mobile<br>Cymo                       | 成行注文             | す。     全決済注文、通貨毎全決済、ワンタッチ注文(スリッページが無制限の場合)、       ロンタッチ全決済注文、ドテン取引の新規注文時、成行決済、追証による強制       決済、ロスカットの際には成行で約定します。       ブラウ     スマート       ザ版取     フォン版       引画面     NEXT       O     O       O     O |                                                                                                    |                                                                                                    |                                                                                                    |                                                                                      |                                                        |                                                                                                    |                                                                                                    |  |
|                                | リアル<br>タイム<br>注文                                                                               | そ方す注ま原が「「「」」」、<br>そ方す注ま原が「」」、<br>の法。文す則不幅勢無でス」、<br>う版面<br>のと文方明、和のレ効約り<br>う版面<br>○                                                                                                    | <ul> <li>         ·<br/>·<br/>·</li></ul>                                                                                                    | 準拠したに<br>準拠したに<br>話格をを基<br>。<br>のていお<br>場合でいたお<br>場合でいた<br>の<br>した<br>を<br>ま<br>の<br>で<br>いた<br>の<br>した<br>の<br>で<br>した<br>の<br>で<br>の<br>の<br>で<br>の<br>の<br>の<br>の<br>の<br>の<br>の<br>の<br>の<br>の<br>の<br>の<br>の<br>の | 取引価格<br>動<br>動<br>更<br>ま<br>と<br>し<br>て<br>フ<br>の<br>い<br>い<br>や<br>レ<br>し<br>て<br>フ<br>の<br>い<br>い<br>や<br>レ<br>ー<br>ト<br>に<br>に<br>い<br>か<br>い<br>や<br>し<br>て<br>フ<br>の<br>い<br>い<br>や<br>し<br>て<br>フ<br>ら<br>い<br>い<br>や<br>し<br>た<br>に<br>い<br>や<br>し<br>た<br>に<br>い<br>や<br>し<br>た<br>に<br>に<br>い<br>し<br>た<br>に<br>い<br>や<br>し<br>た<br>に<br>に<br>い<br>し<br>た<br>に<br>に<br>い<br>し<br>、<br>し<br>、<br>た<br>こ<br>に<br>い<br>い<br>、<br>し<br>、<br>し<br>、<br>し<br>、<br>し<br>、<br>し<br>、<br>し<br>、<br>し<br>、<br>し<br>、<br>し<br>、<br>い<br>し<br>、<br>し<br>、<br>し<br>、<br>し<br>、<br>し<br>、<br>し<br>、<br>し<br>、<br>し<br>、<br>し<br>、<br>し<br>、<br>し<br>、<br>し<br>、<br>し<br>、<br>し<br>、<br>こ<br>に<br>い<br>、<br>し<br>、<br>し<br>、<br>、<br>、<br>、<br>し<br>、<br>、<br>、<br>、<br>、<br>、<br>し<br>、<br>し<br>、<br>、<br>、<br>、<br>し<br>、<br>し<br>、<br>し<br>、<br>し<br>、<br>し<br>、<br>し<br>、<br>し<br>、<br>、<br>、<br>し<br>、<br>し<br>、<br>し<br>、<br>し<br>、<br>し<br>、<br>し<br>、<br>し<br>、<br>し<br>、<br>し<br>、<br>し<br>、<br>し<br>、<br>し<br>、<br>し<br>、<br>し<br>、<br>し<br>、<br>し<br>、<br>し<br>、<br>し<br>、<br>し<br>、<br>し<br>、<br>し<br>、<br>し<br>、<br>し<br>し<br>し<br>、<br>し<br>し<br>、<br>し<br>、<br>し<br>し<br>し<br>し<br>し<br>し<br>し<br>し<br>し<br>し<br>し<br>し<br>し | で、今すく<br>く リ ッ ペー<br>やの、お 本<br>やの、定<br>は 3.0<br>iPhone<br>Cymo | **約<br>**<br>·・<br>·・<br> | たい時格で<br>引価格でする<br>設定する<br>まして、<br>たスリッイ<br>たことです。<br>Android<br>Cymo                                                                                        | 使注 事 勢 レート<br>使注 き が レート<br>リッペ ジ<br>不<br>和<br>Mobile<br>Cymo | リアル<br>タイム<br>注文 | そ方す注ま原がジ実が格※ ブザ引時で 時(、利のレ効約リ ラ版画のする) そうしょう そうしょう そうしょう しょう しょう しょうしょう そうしょう しょう しょう しょう そうしょう たいしょう そうしょう そうしょう しょう しょうしょう そうしょう しょう しょう そうしょう そうしょう そうしょう しょう しょう しょう しょう しょう しょう しょう しょう しょう         | 実。     、9.0 文方囲トなさペ       多取     表0し向内がりれー       スフ     マォ引       村町     クン       方面内がりれー     マォ引       マオ引     ーン面 | 相場     取していたい       御物     時       御物     時       小     前       一     1       一     1       一     1       一     1       一     1       一     1       一     1       一     1       一     1       1     1       1     1       1     1       1     1       1     1       1     1       1     1       1     1       1     1       1     1       1     1       1     1       1     1       1     1       1     1       1     1       1     1       1     1       1     1       1     1       1     1       1     1       1     1       1     1       1     1       1     1       1     1       1     1       1     1       1     1       1     1       1     1 | した取引<br>した<br>取引<br>した<br>に<br>した<br>に<br>した<br>に<br>した<br>に<br>事<br>と<br>し<br>した<br>に<br>ま<br>。<br>れて<br>に<br>の<br>ま<br>し<br>に<br>の<br>ま<br>し<br>に<br>の<br>る<br>に<br>で<br>い<br>る<br>に<br>で<br>い<br>る<br>に<br>で<br>い<br>る<br>に<br>の<br>つ<br>し<br>制<br>た<br>い<br>の<br>ち<br>実<br>し<br>制<br>れ<br>に<br>の<br>ま<br>し<br>し<br>制<br>に<br>の<br>い<br>し<br>制<br>に<br>の<br>ま<br>、<br>の<br>る<br>に<br>の<br>、<br>の<br>し<br>制<br>に<br>の<br>ま<br>、<br>の<br>る<br>に<br>の<br>、<br>の<br>、<br>の<br>し<br>制<br>に<br>の<br>、<br>の<br>、<br>の<br>し<br>制<br>に<br>の<br>、<br>の<br>、<br>の<br>し<br>制<br>に<br>の<br>、<br>の<br>、<br>の<br>し<br>制<br>に<br>、<br>、<br>、<br>の<br>、<br>の<br>し<br>制<br>に<br>、<br>、<br>の<br>る<br>に<br>つ<br>、<br>の<br>る<br>て<br>い<br>の<br>る<br>て<br>い<br>う<br>で<br>し<br>制<br>に<br>、<br>、<br>の<br>る<br>て<br>い<br>の<br>る<br>て<br>い<br>の<br>る<br>て<br>い<br>の<br>る<br>て<br>い<br>の<br>る<br>て<br>い<br>の<br>る<br>て<br>い<br>の<br>る<br>て<br>い<br>の<br>る<br>て<br>い<br>の<br>る<br>て<br>い<br>の<br>う<br>、<br>の<br>ろ<br>て<br>の<br>、<br>の<br>ろ<br>て<br>の<br>の<br>の<br>の<br>の<br>の<br>の<br>の<br>の<br>の<br>の<br>の<br>の | 価格で、<br>へ<br>な<br>引<br>、<br>、<br>、<br>、<br>、<br>、<br>、<br>、<br>、<br>、<br>、<br>、<br>、 | すぐ約中<br>ジ示<br>ージ<br>ジネ<br>ージ<br>さ様す。<br>こな<br>い<br>ポイン | したい時格<br>したい<br>時格<br>で<br>を<br>ま<br>ま<br>安<br>た<br>た<br>に<br>で<br>す<br>。<br>し<br>、<br>た<br>、<br>ス<br>ッ<br>っ<br>、<br>た<br>、<br>、<br>ス<br>ッ<br>っ<br>、<br>、<br>、<br>、<br>、<br>、<br>、<br>、<br>、<br>、<br>、<br>、<br>、 | 使う注<br>す<br>ず<br>ず<br>や<br>ー<br>ー<br>ー<br>、<br>リ<br>ッ<br>、<br>ジ<br>し<br>で<br>ト<br>ー<br>ー<br>、<br>い<br>、<br>ー<br>い<br>ー<br>ー<br>ー<br>、<br>、<br>い<br>ー<br>い<br>ー<br>い<br>い<br>い<br>い<br>い<br>い<br>い<br>い<br>い<br>い<br>い<br>い<br>い |  |

| マーケット<br>注文 | そ方注を限原動れ実が格※の法文基)則しば勢無でスリーンでを準。、た変更くのがある。、た変更くのがあり、のです。 | のため、「「「「」」のおります。                       | 皆相<br>オッ<br>リン<br>い<br>物<br>り<br>マン<br>や<br>い<br>や<br>り<br>マン<br>や<br>り<br>マン<br>や<br>い<br>や<br>の<br>り<br>マン<br>や<br>い<br>や<br>の<br>り<br>マン<br>や<br>い<br>や<br>の<br>り<br>マン<br>や<br>い<br>や<br>の<br>、<br>の<br>り<br>マン<br>や<br>い<br>や<br>の<br>、<br>の<br>い<br>や<br>の<br>、<br>の<br>い<br>で<br>や<br>の<br>、<br>の<br>、<br>の<br>、<br>の<br>、<br>の<br>、<br>の<br>、<br>の<br>、<br>の<br>、<br>の<br>、<br>の | 準 ゲジ 話ちでこう (デン) いっぽう かいしん 引設 かってい おうしん 引設 かってい デージン デージン デーション デーション しんしん 引設 かってい ひんしん 引設 かってい ひんしん 引設 かってい しんしん 引き かってい しんしんしん いんしんしん | 取<br>引<br>価<br>格<br>部<br>す<br>さ<br>れ<br>た<br>る<br>ま<br>ま<br>た<br>場<br>す<br>。<br>た<br>場<br>の<br>。<br>た<br>、<br>た<br>、<br>の<br>の<br>定<br>、<br>さ<br>れ<br>の<br>の<br>の<br>定<br>、<br>さ<br>れ<br>の<br>の<br>の<br>の<br>の<br>の<br>の<br>の<br>の<br>の<br>の<br>の<br>の<br>の<br>の<br>の<br>の<br>の | で、今すく<br>が提示さ<br>けが、実勢<br>としたスリ<br>おいてはく<br>定は 3.0 | 、約定し;<br>れ、注文F<br>す (±9.<br>サレート;<br>、<br>設容様<br>ポイント | たい時に<br>時の取引<br>のポイン<br>が不利な<br>ジ<br>に<br>スリッマ<br>です。 | <ul> <li>使 可 h</li> <li>市 市</li> <li>市 市</li> <li>市</li> <li>市</li> <li>市 市</li></ul> | マーケット<br>注文 | その時の実勢為替相場に準拠した取引価格で、マリく利定したい時に使う注义<br>方法です。<br>注文を指示したタイミングで取引可能価格が提示され、注文時の取引可能価格<br>を基準としてスリッページ幅を設定する事ができます(±9.0 ポイントを上限)。<br>原則、注文時の取引可能価格で約定されますが、実勢レートが不利な方向に変<br>動した場合においては、予め、お客様の設定したスリッページ幅の範囲内であ<br>れば変動後の実勢レートで約定します。<br>実勢レートが有利な方向に変動した場合においては、設定したスリッページ幅<br>が無効となり、スリッページ幅に制限を設ける事なくお客様にとって有利な価<br>格で約定されます。<br>※スリッページ幅の初期(デフォルト)設定は3.0 ポイントです。 |                      |                   |                                         |                 |                |                 |                |
|-------------|---------------------------------------------------------|----------------------------------------|----------------------------------------------------------------------------------------------------|----------------------------------------------------------------------------------------------------|----------------------------------------------------------------------------------------------------|----------------------------------------------------|-------------------------------------------------------|-------------------------------------------------------|----------------------------------------------------------------------------------------------------|-------------|----------------------------------------------------------------------------------------------------|----------------------|-------------------|-----------------------------------------|-----------------|----------------|-----------------|----------------|
|             | ブラウ<br>ザ版取<br>引画面                                       | スマー<br>トフォ<br>ン版面                      | モバイ<br>ル版取<br>引画面                                                                                                    | Cymo<br>NEXT                                                                                                    | Desktop<br>Cymo                                                                                                    | iPhone<br>Cymo                                     | <u>iPad</u><br>Cymo                                   | Android<br>Cymo                                       | Mobile<br>Cymo                                                                                                    |             | ブラウ<br>ザ版取<br>引画面                                                                                                    | スマート<br>フォン版<br>取引画面 | モバイ<br>ル版取<br>引画面 | Cymo<br>NEXT                            | DeskTop<br>Cymo | iPhone<br>Cymo | Android<br>Cymo | Mobile<br>Cymo |
|             |                                                         |                                        | 0                                                                                                    |                                                                                                    |                                                                                                    |                                                    |                                                       |                                                       |                                                                                                    |             |                                                                                                    |                      | 0                 |                                         |                 |                |                 |                |
|             | 指定した<br>指値注す<br>ります。                                    | と価格で聞<br>文可能な筆                         | 買う、ま†<br>範囲は、弊                                                                                                    | とは売る<br>革社指定に                                                                                                    | といった<br>こより 0.1                                                                                                    | 住文方法<br>1 ポイン                                      | です。<br>ト~5, 00                                        | 0.0ポイ                                                 | ントとな                                                                                                    |             | 指定した価格で買う、または売るといった注文方法です。<br>指値注文可能な範囲は、弊社指定により0.1 ポイント~5,000.0 ポイントとなります。                                                                                                    |                      |                   |                                         |                 |                |                 |                |
| 指値注文        | ブラウ<br>ザ版取<br>引画面                                       | スマー<br>トフォ<br>ン版面                      | モバイ<br>ル版取<br>引画面                                                                                                    | Cymo<br>NEXT                                                                                                    | Desktop<br>Cymo                                                                                                    | iPhone<br>Cymo                                     | <u>iPad</u><br>Cymo                                   | Android<br>Cymo                                       | Mobile<br>Cymo                                                                                                    | 指値注文        | ブラウ<br>ザ版取<br>引画面                                                                                                    | スマート<br>フォン版<br>取引画面 | モバイ<br>ル版取<br>引画面 | Cymo<br>NEXT                            | DeskTop<br>Cymo | iPhone<br>Cymo | Android<br>Cymo | Mobile<br>Cymo |
|             | 0                                                       | 0                                      | 0                                                                                                    | 0                                                                                                    | 0                                                                                                    | 0                                                  | C                                                     | 0                                                     | $\cap$                                                                                                    |             | 0                                                                                                    | 0                    | 0                 | 0                                       | 0               | 0              | 0               | 0              |
|             | <br>指定1 /                                               | - ──────────────────────────────────── | トで買う                                                                                                    | キたけお                                                                                                    | 全にたる                                                                                                    | 「核以下で                                              | <u>ー</u><br>「声スレ」                                     | いった注                                                  | サ方注で                                                                                                    |             | 指定した                                                                                                    | 価格以上で                | で買う、まだ            | たは指定し                                   | した価格以           | 下で売る           | といった注           | 主文方法で          |
|             | 相定した<br>す。<br>逆指値注<br>なります                              | 上山伯政」<br>主文可能が<br>た。                   | な範囲は、                                                                                                    | 弊社指注                                                                                                    | 主により:                                                                                                    | 3.0ポイン                                             | ント~5,                                                 | 000.0ポ                                                | イントと                                                                                                    |             | す。<br>逆指値注文可能な範囲は、弊社指定により 3.0 ポイント~5,000.0 ポイントと<br>なります。                                                                                                    |                      |                   |                                         |                 |                |                 |                |
| 逆指値注文       | ブラウ<br>ザ版取<br>引画面                                       | スマー<br>トフ版<br>可                        | モバイ<br>ル版取<br>引画面                                                                                                    | Cymo<br>NEXT                                                                                                    | Desktop<br>Cymo                                                                                                    | iPhone<br>Cymo                                     | <u>iPad</u><br>Cymo                                   | Android<br>Cymo                                       | Mobile<br>Cymo                                                                                                    | 逆指値注文       | ブラウ<br>ザ版取<br>引画面                                                                                                    | スマート<br>フォン版<br>取引画面 | モバイ<br>ル版取<br>引画面 | Cymo<br>NEXT                            | DeskTop<br>Cymo | iPhone<br>Cymo | Android<br>Cymo | Mobile<br>Cymo |
|             | 0                                                       |                                        | 0                                                                                                    | 0                                                                                                    | 0                                                                                                    | 0                                                  | $\cap$                                                | 0                                                     | $\bigcirc$                                                                                                    |             | 0                                                                                                    | 0                    | 0                 | 0                                       | 0               | 0              | 0               | 0              |
|             | 子み新生                                                    | ┃ ──<br>目注 ☆ レ シ                       | 山 这 注 立 の                                                                                                    | しての価格を                                                                                                    | 1 - ビーク                                                                                                    | し、同時に                                              | <u> </u>                                              | レーン・センジャウ                                             |                                                                                                    |             | 予め新規                                                                                                    | 注文と決済                | 脊注文の価             | i格を指定                                   | して、同時           | 寺に発注し          | ておく注:           | 文方法で           |
|             | す。                                                      | 元江又こむ                                  | ∧佣住乂0                                                                                                    | ノ川川行ど                                                                                                    |                                                                                                    | 、 IH1H寸 (〜 )                                       |                                                       | るく住义                                                  | <u>Л</u> (С                                                                                                    |             | す。<br>新規注文                                                                                                    | が約定した                | ・後、予め             | 指定した。                                   | 価格で決済           | 各注文がで          | きます             |                |
|             | 新規注び                                                    | てが約定し                                  | した後、言                                                                                                    | 予め指定                                                                                                    | した価格                                                                                                    | で決済注                                               | 文ができ                                                  | ます。                                                   |                                                                                                    | TED VI ++   | ブラウ                                                                                                    | スマート                 | モバイ               | ,,,,,,,,,,,,,,,,,,,,,,,,,,,,,,,,,,,,,,, |                 |                |                 |                |
| IFD 注文      | ブラウ<br>ザ版取<br>引画面                                       | スマー<br>トフォ<br>ン版<br>面                  | モバイ<br>ル版取<br>引画面                                                                                                    | Cymo<br>NEXT                                                                                                    | Desktop<br>Cymo                                                                                                    | iPhone<br>Cymo                                     | <u>iPad</u><br>Cymo                                   | Android<br>Cymo                                       | Mobile<br>Cymo                                                                                                    | 150 注义      | 、<br>が版取<br>引画面                                                                                                    | -<br>フォン版<br>取引画面    | ル版取引画面            | Cymo<br>NEXT                            | DeskTop<br>Cymo | iPhone<br>Cymo | Android<br>Cymo | Mobile<br>Cymo |
|             | 0                                                       |                                        | $\cap$                                                                                                    | 0                                                                                                    | $\cap$                                                                                                    | 0                                                  | 0                                                     | 0                                                     | $\cap$                                                                                                    |             | 0                                                                                                    | 0                    | 0                 | 0                                       | 0               | 0              | 0               | 0              |
| L           |                                                         |                                        |                                                                                                    |                                                                                                    | <u> </u>                                                                                                    | 0                                                  |                                                       |                                                       |                                                                                                    |             |                                                                                                    |                      |                   |                                         |                 |                |                 |                |

|                     | 2 つの注<br>取り消さ<br>可能とな                                                                    | 文を同時<br>いる注つ<br>います。                                                                                                    | 静に出して<br>文方法です                                 | 〔おき、-<br>す。 新規注                      | - 方が約定<br>主文の同問                                       | ミするとも<br>専発注及す                               | っう一方<br>び、決済                       | の注文は<br>注文の同                            | 自動的に<br>時発注が                     |                     | 2 つの注文を同時に出しておき、一方が約定するともう一方の注文は自動的<br>取り消される注文方法です。新規注文の同時発注及び、決済注文の同時発注<br>可能となります。 |                                                                                                    |                                                                                                    |                                            |                                                     |                                   |                                         |                             |
|---------------------|------------------------------------------------------------------------------------------|----------------------------------------------------------------------------------------------------|------------------------------------------------|--------------------------------------|-------------------------------------------------------|----------------------------------------------|------------------------------------|-----------------------------------------|----------------------------------|---------------------|---------------------------------------------------------------------------------------|----------------------------------------------------------------------------------------------------|----------------------------------------------------------------------------------------------------|--------------------------------------------|-----------------------------------------------------|-----------------------------------|-----------------------------------------|-----------------------------|
| 000 注文              | ブラウ<br>ザ版取<br>引画面                                                                        | スマー<br>トフォ<br>ン版面                                                                                                    | モバイ<br>ル版取<br>引画面                              | Cymo<br>NEXT                         | DeskTop<br>Cymo                                       | iPhone<br>Cymo                               | <u>iPad</u><br>Cymo                | Android<br>Cymo                         | l Mobile<br>Cymo                 | 0C0 注文              | ブラウ<br>ザ版取<br>引画面                                                                     | スマート<br>フォン版<br>取引画面                                                                                                    | モバイ<br>ル版取<br>引画面                                                                                                    | Cymo<br>NEXT                               | DeskTop<br>Cymo                                     | iPhone<br>Cymo                    | Android<br>Cymo                         |                             |
|                     | 0                                                                                        | 0                                                                                                    | 0                                              | 0                                    | 0                                                     | 0                                            | 0                                  | 0                                       | 0                                |                     | 0                                                                                     | 0                                                                                                    | 0                                                                                                    | 0                                          | 0                                                   | 0                                 | 0                                       | T                           |
|                     | IFD と 0<br>予め新規<br>文を同時                                                                  | CO を組み<br>見注文の値<br>持に発注す                                                                                                    | い合わせた<br>西格を指定<br>する事がす                        | - 注文方注<br>をすると<br>可能です               | 去です。<br>同時に、<br><sup>注</sup> 。                        | 央済注文 <sup>-</sup>                            | で指値・                               | 逆指値の                                    | 2 つの注                            |                     | IFD と 00<br>予め新規<br>文を同時                                                              | 0 を組み台<br>注文の価<br>に発注す                                                                                                    | 合わせた注<br>格を指定す<br>る事が可能                                                                                                    | 文方法で <sup>-</sup><br>ると同時<br>です。           | す。<br>に、決済注                                         | 三文で指値                             | ・逆指値の                                   | の                           |
| IF0 注文              | ブラウ<br>ザ版取<br>引画面                                                                        | スマー<br>マフ版<br>画                                                                                                    | モバイ<br>ル版取<br>引画面                              | Cymo<br>NEXT                         | Desktop<br>Cymo                                       | iPhone<br>Cymo                               | <u>iPad</u><br>Cymo                | Android<br>Cymo                         | l Mobile<br>Cymo                 | IF0 注文              | ブラウ<br>ザ版取<br>引画面                                                                     | スマート<br>フォン版<br>取引画面                                                                                                    | モバイ<br>ル版取<br>引画面                                                                                                    | Cymo<br>NEXT                               | DeskTop<br>Cymo                                     | iPhone<br>Cymo                    | Android<br>Cymo                         |                             |
|                     | 0                                                                                        | 0                                                                                                    | 0                                              | 0                                    | 0                                                     | 0                                            | 0                                  | 0                                       | 0                                |                     | 0                                                                                     | 0                                                                                                    | 0                                                                                                    | 0                                          | 0                                                   | 0                                 | 0                                       | Τ                           |
| トレール<br>注文<br>※決済注文 | トかると<br>随し、自<br>トレール<br>となりま<br>ブラウ                                                      | :<br>次済価権<br>目<br>シ<br>注<br>す<br>。<br>マー<br>+                                                                                                    | 合かトがる<br>斉価格が言<br>宅な範囲に<br>モバイ                 | らょうに<br>周整され<br>よ、弊社打                | 、<br>ナめ<br>設<br>す<br>。<br>着<br>定<br>に<br>よ<br>「       | Eしたトレ<br>り 3.0 ポー                            | ノール幅<br>イント〜<br>iPad               | ご美勢レ<br>5,000.0<br>Android              | ートに追<br>ポイント                     | トレール<br>注文<br>※決済注文 | - 随レール<br>となり<br>ブラウ                                                                  | 動で決済(<br>注文可能)<br>オ。<br>スマート                                                                                                    | 、 - かっきまた - かっきまた - かっきまた - かっきまた - 一 本 が調整                                                                                                    | されます。<br>弊社指定)<br>Cymo                     | こより 3.0<br>DeskTop                                  | ポイント<br>iPhone                    | ~5,000.(<br>Android                     | 0                           |
|                     | ザ版取<br>引画面                                                                               | ーン<br>ン版取<br>引画面                                                                                                    | ル版取<br>引画面                                     | NEXT                                 | Суто                                                  | Суто                                         | <u>Cymo</u>                        | Cymo                                    | Суто                             |                     | 引画面                                                                                   | りまン版<br>取引画面                                                                                                    | ル                                                                                                    | NÊXT                                       | Cymo                                                | Cymo                              | Cymo                                    |                             |
| 通貨毎                 | <ul> <li>○</li> <li>保有ポジ<br/>方法です、</li> <li>対して、</li> <li>ショートの</li> <li>格で注す</li> </ul> | <ul> <li>○</li> <li>ジションを</li> <li>・。(通貨</li> <li>・</li> <li>・</li>     &lt;</ul> | ●<br>を通貨ペン<br>(毎全決済<br>Eしていた<br>を決済対撃<br>たきい時) | ○<br>ア毎かつ<br>行注リーブ:<br>家から除客<br>いござい | ● ○<br>売買区分<br>う時までい<br>オーダーオ<br>外されま<br>:様が想定<br>ます。 | ○<br>別に、一招<br>こ、通貨街<br>が執行中い<br>す。)<br>ごされてい | <br>舌で成行<br>厚全決済:<br>こなった<br>いる取引( | ○<br>にて決済<br>対象ポジ<br>場合は、<br>価格と乖<br>() | <br>する注文<br>ションに<br>そのポジ<br>離した価 | 通貨毎                 | 保方法で、<br>保方法して、<br>はつ<br>がす、<br>し<br>た<br>に<br>た<br>な                                 | <ul> <li>ションをi</li> <li>ションをi</li> <li>ご。(通貨を)</li> <li>ご。(通貨を)</li> <l< td=""><td>▲<br/>●<br/>●<br/>●<br/>●<br/>●<br/>●<br/>●<br/>~<br/>ア<br/>毎<br/>~<br/>ア<br/>毎<br/>~<br/>ア<br/>毎<br/>~<br/>ア<br/>毎<br/>~<br/>ア<br/>毎<br/>~<br/>次<br/>済<br/>上<br/>リ<br/>、<br/>次<br/>下<br/>り<br/>や<br/>次<br/>済<br/>り<br/>、<br/>次<br/>か<br/>た<br/>リ<br/>、<br/>次<br/>ぶ<br/>か<br/>声<br/>少<br/>い<br/>た<br/>リ<br/>、<br/>か<br/>た<br/>り<br/>、<br/>う<br/>、<br/>う<br/>い<br/>た<br/>り<br/>、<br/>う<br/>、<br/>う<br/>い<br/>た<br/>り<br/>、<br/>う<br/>、<br/>う<br/>い<br/>た<br/>り<br/>、<br/>う<br/>、<br/>う<br/>い<br/>た<br/>り<br/>、<br/>う<br/>、<br/>う<br/>い<br/>た<br/>り<br/>、<br/>う<br/>、<br/>う<br/>い<br/>た<br/>り<br/>、<br/>う<br/>、<br/>う<br/>い<br/>た<br/>り<br/>、<br/>う<br/>、<br/>う<br/>い<br/>た<br/>い<br/>た<br/>り<br/>、<br/>う<br/>、<br/>う<br/>い<br/>た<br/>い<br/>た<br/>り<br/>、<br/>う<br/>い<br/>た<br/>い<br/>た<br/>い<br/>た<br/>い<br/>た<br/>い<br/>う<br/>、<br/>う<br/>い<br/>た<br/>い<br/>う<br/>、<br/>う<br/>い<br/>た<br/>い<br/>う<br/>い<br/>た<br/>い<br/>こ<br/>い<br/>る<br/>、<br/>い<br/>ち<br/>い<br/>ち<br/>い<br/>ち<br/>い<br/>ち<br/>い<br/>こ<br/>い<br/>つ<br/>い<br/>う<br/>い<br/>こ<br/>い<br/>う<br/>い<br/>ち<br/>い<br/>う<br/>い<br/>こ<br/>い<br/>こ<br/>い<br/>う<br/>い<br/>こ<br/>い<br/>こ<br/>い<br/>こ<br/>い<br/>つ<br/>い<br/>こ<br/>い<br/>こ<br/>い<br/>つ<br/>い<br/>こ<br/>い<br/>こ<br/>い<br/>こ<br/>い<br/>こ<br/>い<br/>こ<br/>い<br/>こ<br/>い<br/>こ<br/>い<br/>こ<br/>い<br/>こ<br/>い<br/>こ<br/>い<br/>こ<br/>い<br/>こ<br/>い<br/>こ<br/>い<br/>こ<br/>い<br/>こ<br/>い<br/>こ<br/>い<br/>こ<br/>い<br/>こ<br/>い<br/>こ<br/>い<br/>こ<br/>い<br/>い<br/>い<br/>い<br/>い<br/>い<br/>い<br/>い<br/>い<br/>い<br/>い<br/>い<br/>い</td><td>かつ売買<br/>文実行時<br/>・<br/>ごオーご<br/>なよ客様が<br/>ざいます</td><td> <br/>区分別に、<br/>までに、通<br/>ダーが執行<br/>れます。))<br/>ジ想定され<br/>。</td><td><br/>一括で成<br/>貨毎全決<br/>行中になっ<br/>ている取</td><td>↓ · · · · · · · · · · · · · · · · · · ·</td><td><ul> <li>▲ 斉ジ、 而</li> </ul></td></l<></ul> | ▲<br>●<br>●<br>●<br>●<br>●<br>●<br>●<br>~<br>ア<br>毎<br>~<br>ア<br>毎<br>~<br>ア<br>毎<br>~<br>ア<br>毎<br>~<br>ア<br>毎<br>~<br>次<br>済<br>上<br>リ<br>、<br>次<br>下<br>り<br>や<br>次<br>済<br>り<br>、<br>次<br>か<br>た<br>リ<br>、<br>次<br>ぶ<br>か<br>声<br>少<br>い<br>た<br>リ<br>、<br>か<br>た<br>り<br>、<br>う<br>、<br>う<br>い<br>た<br>り<br>、<br>う<br>、<br>う<br>い<br>た<br>り<br>、<br>う<br>、<br>う<br>い<br>た<br>り<br>、<br>う<br>、<br>う<br>い<br>た<br>り<br>、<br>う<br>、<br>う<br>い<br>た<br>り<br>、<br>う<br>、<br>う<br>い<br>た<br>り<br>、<br>う<br>、<br>う<br>い<br>た<br>り<br>、<br>う<br>、<br>う<br>い<br>た<br>い<br>た<br>り<br>、<br>う<br>、<br>う<br>い<br>た<br>い<br>た<br>り<br>、<br>う<br>い<br>た<br>い<br>た<br>い<br>た<br>い<br>た<br>い<br>う<br>、<br>う<br>い<br>た<br>い<br>う<br>、<br>う<br>い<br>た<br>い<br>う<br>い<br>た<br>い<br>こ<br>い<br>る<br>、<br>い<br>ち<br>い<br>ち<br>い<br>ち<br>い<br>ち<br>い<br>こ<br>い<br>つ<br>い<br>う<br>い<br>こ<br>い<br>う<br>い<br>ち<br>い<br>う<br>い<br>こ<br>い<br>こ<br>い<br>う<br>い<br>こ<br>い<br>こ<br>い<br>こ<br>い<br>つ<br>い<br>こ<br>い<br>こ<br>い<br>つ<br>い<br>こ<br>い<br>こ<br>い<br>こ<br>い<br>こ<br>い<br>こ<br>い<br>こ<br>い<br>こ<br>い<br>こ<br>い<br>こ<br>い<br>こ<br>い<br>こ<br>い<br>こ<br>い<br>こ<br>い<br>こ<br>い<br>こ<br>い<br>こ<br>い<br>こ<br>い<br>こ<br>い<br>こ<br>い<br>こ<br>い<br>い<br>い<br>い<br>い<br>い<br>い<br>い<br>い<br>い<br>い<br>い<br>い | かつ売買<br>文実行時<br>・<br>ごオーご<br>なよ客様が<br>ざいます | <br>区分別に、<br>までに、通<br>ダーが執行<br>れます。))<br>ジ想定され<br>。 | <br>一括で成<br>貨毎全決<br>行中になっ<br>ている取 | ↓ · · · · · · · · · · · · · · · · · · · | <ul> <li>▲ 斉ジ、 而</li> </ul> |
| 全決済注文               | ブラウ<br>ザ版取<br>引画面                                                                        | スマー<br>トフォ<br>ン版面                                                                                                    | モバイ<br>ル版取<br>引画面                              | Cymo<br>NEXT                         | Desktop<br>Cymo                                       | iPhone<br>Cymo                               | <u>iPad</u><br>Cymo                | Android<br>Cymo                         | l Mobile<br>Cymo                 | 全決済注文               | ブラウ<br>ザ版取<br>引画面                                                                     | スマート<br>フォン版<br>取引画面                                                                                                    | モバイ<br>ル版取<br>引画面                                                                                                    | Cymo<br>NEXT                               | DeskTop<br>Cymo                                     | iPhone<br>Cymo                    | Android<br>Cymo                         |                             |
|                     |                                                                                          | 1                                                                                                    | İ                                              | _                                    | _                                                     | 0                                            | $\sim$                             |                                         | 0                                | 11                  | 0                                                                                     | 0                                                                                                    | 0                                                                                                    | 0                                          | 0                                                   | 0                                 | 0                                       |                             |

| 全決済注文        | 全ての保有ポジションを通貨ペア・売買区分によらず、成行にて決済する注文<br>方法です。(全決済注文実行時までに、全決済対象ポジションに対して、既に<br>発注していたリーブオーダーが執行中になった場合は、そのポジションは全決<br>済対象から除外されます。)<br>レートの変動が大きい時にはお客様が想定されている取引価格と乖離した価<br>格で注文が約定する場合がございます。 |                            |                   |              |                 |                |                     |                   |                |              | 全ての保有ポジションを通貨ペア・売買区分によらず、成行にて決済する注文<br>方法です。(全決済注文実行時までに、全決済対象ポジションに対して、既に<br>発注していたリーブオーダーが執行中になった場合は、そのポジションは全決<br>済対象から除外されます。)<br>レートの変動が大きい時にはお客様が想定されている取引価格と乖離した価<br>格で注文が約定する場合がございます。 |                      |                   |              |                 |                |                 |                |  |
|--------------|----------------------------------------------------------------------------------------------------|----------------------------|-------------------|--------------|-----------------|----------------|---------------------|-------------------|----------------|--------------|----------------------------------------------------------------------------------------------------|----------------------|-------------------|--------------|-----------------|----------------|-----------------|----------------|--|
| LKHLX        | ブラウ<br>ザ版面                                                                                                    | スマフ<br>レン<br>ストン<br>別<br>画 | モバイ<br>ル版取<br>引画面 | Cymo<br>NEXT | Desktop<br>Cymo | iPhone<br>Cymo | iPad<br><u>Cymo</u> | Android<br>Cymo   | Mobile<br>Cymo |              | ブラウ<br>ザ版取<br>引画面                                                                                                    | スマート<br>フォン版<br>取引画面 | モバイ<br>ル版取<br>引画面 | Cymo<br>NEXT | DeskTop<br>Cymo | iPhone<br>Cymo | Android<br>Cymo | Mobile<br>Cymo |  |
|              | 0                                                                                                    | 0                          | 0                 | 0            | 0               | 0              | <u> </u>            | 0                 | 0              |              | 0                                                                                                    | $\bigcirc$           | 0                 | 0            | 0               | 0              | 0               | 0              |  |
|              | 決済リア<br>で新規点                                                                                                    | -<br>アルタイ。<br>2行注文(        | ム注文が約<br>の発注を行    | 約定する<br>〒う注文 | のと同時<br>方法です    | に、その注          | 快済注文                | と同一の              | 売買区分           |              | 決済リアルタイム注文が約定するのと同時に、その決済注文と同一の売買区で新規成行注文の発注を行う注文方法です。                                                                                                    |                      |                   |              |                 |                |                 |                |  |
| ドテン取引        | ブラウザ版取                                                                                                    | スマー<br>トフォ<br>ン版取          | モバイル版取            | Cymo<br>NEXT | Desktop<br>Cvmo | iPhone<br>Cvmo | <u>iPad</u><br>Cymo | Android<br>Cymo   | Mobile<br>Cvmo | ドテン取引        | ブラウ<br>ザ版取<br>引画面                                                                                                    | スマート<br>フォン版<br>取引画面 | モバイ<br>ル版取<br>引画面 | Cymo<br>NEXT | DeskTop<br>Cymo | iPhone<br>Cymo | Android<br>Cymo | Mobile<br>Cymo |  |
|              | 5 凹囬                                                                                                    | 引画面                        | 5                 |              |                 | -              |                     | -                 |                |              |                                                                                                    |                      |                   | 0            |                 |                |                 |                |  |
|              | 未決済の<br>指値注文                                                                                                    | )ポジシ:<br>r 沖落              | ョンに対し<br>0C0 注文(  | して予め         | 設定した            | ポイント<br>ち注です   | 値で決済                | f指値注文             | て、決済逆          |              | 未決済の<br>指値注文                                                                                                    | ポジション<br>、決済 00      | ンに対して<br>0 注文の発   | 予め設定<br>注を行う | したポイン<br>注文方法で  | 、ト値で決<br>です。   | ;济指值注;          | 文、決済i          |  |
| ワンタッチ<br>000 | 11<br>ゴラウ<br>ザ版取                                                                                                    | スマートフォ                     | モバイ<br>ル版取        | Cymo         | Desktop         | iPhone         | °<br><u>iPad</u>    | Android           | Mobile         | ワンタッチ<br>0C0 | ブラウ<br>ザ版取<br>引画面                                                                                                    | スマート<br>フォン版<br>取引画面 | モバイ<br>ル版取<br>引画面 | Cymo<br>NEXT | DeskTop<br>Cymo | iPhone<br>Cymo | Android<br>Cymo | Mobile<br>Cymo |  |
| 000          | 引画面                                                                                                    | ノ版取引画面                     | 引画面               | NEAT         | Суто            | Суто           | <u>Cymo</u>         | Суто              | Сушо           |              |                                                                                                    |                      |                   | 0            |                 |                |                 |                |  |
|              |                                                                                                    |                            |                   | 0            |                 |                |                     |                   |                |              | 未決済のボジションに対して予め設定したトレール幅で決済トレール注文(<br>発注を行う注文方法です。                                                                                                    |                      |                   |              |                 |                |                 |                |  |
|              | 未決済の<br>発注を行                                                                                                    | )ポジシ<br>テう注文ス              | ョンに対<br>方法です。     | して予め         | 設定した            | トレール           | ~幅で決済               | 斉トレー,<br>         | ル注文の           | ワンタッチ        | ブラウ<br>ザ版取                                                                                                    | スマート<br>フォン版         | モバイ<br>ル版取        | Cymo<br>NEXT | DeskTop<br>Cymo | iPhone<br>Cymo | Android<br>Cymo | Mobile<br>Cymo |  |
| ワンタッチ        | ブラウ<br>ザ版取                                                                                                    | トフォ                        | モバイ<br>ル版取        | Cymo         | DeskTop         | iPhone         | <u>iPad</u>         | Android           | Mobile         |              | 引画面                                                                                                    | 取引画面                 | 引画面               | - MBAT       | 0 J mo          | 0 J mo         |                 | 0 y mo         |  |
| F V-1V       | 引画面                                                                                                    | ン版取<br>引画面                 | 引画面               | NEXI         | Cymo            | Cymo           | Cymo                | Cymo              | Cymo           |              | 新担日マ                                                                                                    | コレタイト                | 次立と同時             | して子の部        | 定したト            | レール値~          | で油波ト1           | 一心注            |  |
|              |                                                                                                    |                            |                   | 0            |                 |                |                     |                   |                |              | の発注を                                                                                                    | 行う注文                 | エスこ同転<br>方法です。    | 110100       |                 |                |                 | лиц.,          |  |
|              | 新規リフ<br>の発注を                                                                                                    | アルタイ、<br>と行う注こ             | ム注文と <br>文方法です    | 司時に予<br>す。   | ·め設定し           | たトレー           | ール幅でネ               | 央済トレ <sup>、</sup> | ール注文           | 自動           | ブラウ<br>ザ版取                                                                                                    | スマート<br>フォン版         | モバイ<br>ル版取        | Cymo<br>NFXT | DeskTop<br>Cymo | iPhone<br>Cymo | Android<br>Cymo | Mobile         |  |
| 自動<br>トレール   | ブラウ<br>ザ版取<br>引画面                                                                                                    | スマー<br>トフォ<br>ン版取          | モバイ<br>ル版取<br>引画面 | Cymo<br>NEXT | Desktop<br>Cymo | iPhone<br>Cymo | <u>iPad</u><br>Cymo | Android<br>Cymo   | Mobile<br>Cymo |              | 引画面                                                                                                    | 取引画面                 | 引画面               | 0            | C y IIIO        | 0 y mo         |                 | 0 y mo         |  |
|              | - тырш                                                                                                    | り回面                        | лыш               |              | 1               |                |                     | 1                 |                |              | I                                                                                                    |                      | I                 | l            | I               | l              |                 |                |  |

|                |                                                                  |                                                           |                                                                                                    |                                                                                                 |                                                                                                    |                                                                                                    |                                           |                                                                   |                                                                                       |                                                                    | -                                                                   |                                                                              |                                          |                                                                                                    |                                                                                                    |                                                                          |                                                                                                    |                                                                                                    |
|----------------|------------------------------------------------------------------|-----------------------------------------------------------|----------------------------------------------------------------------------------------------------|-------------------------------------------------------------------------------------------------|----------------------------------------------------------------------------------------------------|----------------------------------------------------------------------------------------------------|-------------------------------------------|-------------------------------------------------------------------|---------------------------------------------------------------------------------------|--------------------------------------------------------------------|---------------------------------------------------------------------|------------------------------------------------------------------------------|------------------------------------------|----------------------------------------------------------------------------------------------------|----------------------------------------------------------------------------------------------------|--------------------------------------------------------------------------|----------------------------------------------------------------------------------------------------|----------------------------------------------------------------------------------------------------|
|                | 新規リアル<br>逆指値注文                                                   | レタイム<br>な、決済                                              | 、注文と同<br>F OCO 注う                                                                                                    | 司時に予<br>なの発注:                                                                                   | め設定し<br>を行う注                                                                                                    | たポイン<br>文方法で                                                                                                    | ト値で決<br>す。                                | :済指値注                                                             | 主文、決済                                                                                 |                                                                    | 新規リアルタイム注文と同時に予め設定したポイント値で決済指値注文、決済<br>逆指値注文、決済 000 注文の発注を行う注文方法です。 |                                                                              |                                          |                                                                                                    |                                                                                                    |                                                                          |                                                                                                    |                                                                                                    |
| 自動利食い<br>損切り   | ブラウ<br>ブ<br>が版<br>動<br>面                                         | スマー<br>トフォ<br>ン版页                                         | モバイ<br>ル版取<br>引画面                                                                                                    | Cymo<br>NEXT                                                                                    | Desktop<br>Cymo                                                                                                    | iPhone<br>Cymo                                                                                                    | <u>iPad</u><br>Cymo                       | Android<br>Cymo                                                   | Mobile<br>Cymo                                                                        | 自動利食い<br>損切り                                                       | ブラウ<br>ザ版取<br>引画面                                                   | スマート<br>フォン版<br>取引画面                                                         | モバイ<br>ル版取<br>引画面                        | Cymo<br>NEXT                                                                                              | DeskTop<br>Cymo                                                                                                    | iPhone<br>Cymo                                                           | Android<br>Cymo                                                                                                    | Mobile<br>Cymo                                                                                                    |
|                | 5                                                                | 川凹山                                                       |                                                                                                    | 0                                                                                               | 0                                                                                                    | 0                                                                                                    | 0                                         | 0                                                                 |                                                                                       |                                                                    |                                                                     | È (First                                                                     | in Fire                                  | O                                                                                                    | <ul> <li>〇</li> <li>キスわ生出</li> </ul>                                                                                                    |                                                                          |                                                                                                    | 動的に新                                                                                                    |
| ワンタッチ<br>注文    | FI規にスく原ジめ約実が格※ジ ブザ引<br>方決発ッ無、を容しレ効約リイ ウ取面<br>方法注ペ制注設を客しレ効約リイ ウ取面 | (とすっ良ことのたちなくち ストン別ド選るジをしし設。がりれーを マフ版画まれ)文は定時場定 有スすが無一 オ取面 | in Fi / in J 法表 るでにス カリー の IR Fi / in J 法表 るでにス カッ 初に バ版画 デル (1) が (1) が (1) \% (1) \% (1) | rst ou;<br>レタ。取きないッ こジ (デレー)<br>いださい 2 ジ (デレー)<br>リまい 2 ジ (デレー)<br>レート<br>リまい 2 ジ (デレー)<br>NEXT | t:文<br>本<br>ま<br>、<br>な<br>を<br>よ<br>、<br>本<br>、<br>の<br>取<br>し<br>た<br>次<br>の<br>、<br>取<br>し<br>た<br>、<br>取<br>し<br>た<br>、<br>取<br>し<br>た<br>、<br>取<br>し<br>た<br>、<br>取<br>し<br>た<br>、<br>取<br>し<br>た<br>、<br>、<br>取<br>し<br>た<br>、<br>、<br>取<br>し<br>た<br>、<br>の<br>、<br>取<br>し<br>た<br>、<br>の<br>、<br>取<br>し<br>た<br>、<br>の<br>、<br>の<br>し<br>た<br>、<br>の<br>、<br>の<br>し<br>た<br>、<br>の<br>、<br>の<br>、<br>の<br>、<br>の<br>、<br>の<br>、<br>の<br>、<br>の<br>、<br>の<br>、<br>の<br>、<br>の<br>、<br>の<br>の<br>の<br>範<br>値<br>に<br>、<br>た<br>、<br>の<br>の<br>の<br>範<br>で<br>た<br>、<br>の<br>、<br>の<br>の<br>の<br>範<br>で<br>た<br>、<br>の<br>の<br>の<br>の<br>範<br>た<br>、<br>の<br>の<br>の<br>の<br>の<br>範<br>た<br>、<br>の<br>の<br>の<br>の<br>の<br>の<br>の<br>の<br>の<br>の<br>の<br>の<br>の | <ul> <li>1先出しユー</li> <li>リッペ ±</li> <li>1年、</li> <li>1日、</li> <li>1日、</li></ul> | (1) ↓ ↓ ↓ ↓ ↓ ↓ ↓ ↓ ↓ ↓ ↓ ↓ ↓ ↓ ↓ ↓ ↓ ↓ ↓ | にて、自信<br>に限の場合<br>ントの上<br>ス場勢<br>シスフィン<br>です。ス<br>Android<br>Cymo | 動は<br>限<br>リ合レ<br>ペイ<br>し<br>し<br>し<br>し<br>し<br>し<br>し<br>し<br>し<br>し<br>し<br>し<br>し | ワンタッチ<br>注文                                                        | 「規にスく原ジめ約実が格※ジ ブザ引しやてリは則幅、定勢無でスポ ブザ引し、決発ッ無、をおしレ効約リイ ラ版画 ○           | 、をすー限文定象すトなさペトスフ取に選るジをしした。 おりれーを マオ引い状注幅設たた設 有、まジ無 ーン画し、し、フ、は、てより 利力す。幅制 ト版面 | H = 11 + 11 + 11 + 11 + 11 + 11 + 11 + 1 | 「イ 取きれ、ペ 動福 フた<br>」、 本場で<br>、 本場で<br>、 ない<br>、 ない<br>、 で<br>、 で<br>、 で<br>、 で<br>、 で<br>、 で<br>、 で<br>、 で | (スリッン<br>を基引に、て<br>すいで、<br>な<br>引いが用<br>の範囲はいで<br>た<br>と<br>設成行で<br>ひ<br>し<br>と<br>た<br>し<br>い<br>の<br>の<br>の<br>の<br>の<br>の<br>の<br>の<br>の<br>の<br>の<br>の<br>の<br>の<br>の<br>の<br>の<br>の | セージが無<br>±9.0ポ<br>シージが無<br>があれば<br>なた向ば<br>たなく<br>ポインま<br>iPhone<br>Cymo | ん<br>に<br>限<br>の<br>よ<br>よ<br>よ<br>す<br>動<br>し<br>た<br>ま<br>変<br>動<br>し<br>た<br>ま<br>数<br>し<br>た<br>ま<br>数<br>し<br>た<br>ま<br>数<br>し<br>た<br>ま<br>数<br>し<br>た<br>ま<br>、<br>の<br>よ<br>、<br>の<br>よ<br>、<br>、<br>の<br>よ<br>、<br>、<br>の<br>よ<br>、<br>、<br>の<br>よ<br>、<br>、<br>の<br>ま<br>、<br>、<br>の<br>し<br>、<br>た<br>、<br>、<br>の<br>、<br>、<br>の<br>よ<br>、<br>、<br>の<br>ち<br>、<br>、<br>た<br>、<br>、<br>の<br>、<br>、<br>、<br>の<br>ち<br>、<br>、<br>、<br>の<br>ち<br>、<br>、<br>、<br>、<br>、<br>の<br>、<br>、<br>、<br>、<br>、<br>、<br>、<br>、<br>、<br>、<br>、<br>、<br>、 | 動は成<br>子<br>し<br>、<br>リ<br>ッ<br>、<br>し<br>、<br>し<br>、<br>し<br>、<br>し<br>、<br>し<br>、<br>し<br>、<br>し<br>、<br>し<br>、<br>し<br>、<br>し<br>、<br>し<br>、<br>し<br>、<br>し<br>、<br>し<br>、<br>し<br>、<br>し<br>、<br>、<br>、<br>、<br>、<br>、<br>、<br>、<br>、<br>、<br>、<br>、<br>、 |
|                | 0                                                                |                                                           |                                                                                                    | 0                                                                                               | 0                                                                                                    | 0                                                                                                    | <u>0</u>                                  | 0                                                                 |                                                                                       |                                                                    | 保有ポジ                                                                | ションを引                                                                        | 売買区分に                                    | よらず、ji                                                                                                    | L                                                                                                    | に一括で                                                                     | <br>成行にて決                                                                                                    | 済する注                                                                                                    |
|                | 保有ポジシ<br>文方法です<br>して、既に<br>ョンは全決<br>レートの変                        | 売買区分<br>ンタッチ<br>ていたリ<br>まから除タ<br>てきい時                     | }によら <sup>∙</sup><br>・全決済注<br>・一ブオー<br>トされま・<br>こはお客                                                                                                    | ず、通貨~<br>主文実行 <sup>EI</sup><br>ーダーが <sup>ま</sup><br>す。)<br>様が想定                                 | ペア毎に-<br>寺までに、<br>執行中にフ<br>されてレ                                                                                                    | <ul> <li>括で成行<br/>決済対望<br/>なった場</li> <li>ふる取引値</li> </ul>                                                                                                    | 行にて決<br>象ポジシ<br>合は、そ<br>西格と乖              | 済する注<br>ョンに対<br>のポジシ<br>雛した価                                      | ワンタッチ                                                                                 | メ<br>万<br>伝<br>で<br>し<br>ま<br>ン<br>は<br>全<br>の<br>格<br>で<br>注<br>文 | す。<br>(ワン<br>に発注して<br>決済対象が<br>変動が大<br>が約定する                        | · ダッナ全<br>こいたリー<br>から除外さ<br>きい時にに<br>る場合がご                                   | 次済注又<br>ブオーダ<br>れます。<br>なお客様が<br>ざいます    | <sub>天行時まで</sub><br>ーが執行中<br>)<br><sup>。</sup>                                                            | ごに、決済3<br>コになった<br>ている取ら                                                                                                    | <sub>対家ホンジ</sub><br>場合は、そ<br>別価格と乖                                       | ションに対<br>のポジシ<br>離した価                                                                                                    |                                                                                                    |
| ワンタッチ<br>全決済注文 | 格で注文が<br>ブラウ<br>ブ<br>ガ<br>版<br>西                                 | が約定す<br>スマー<br>トフォ<br>ン版取                                 | *る場合が<br>モバイ<br>ル版取                                                                                                    | らござい<br>Cymo<br>NEXT                                                                            | ます。<br>Desktop<br>Cymo                                                                                                    | iPhone<br>Cymo                                                                                                    | <u>iPad</u><br>Cymo                       | Android<br>Cymo                                                   | Mobile<br>Cymo                                                                        | 全決済注文                                                              | ブラウ<br>ザ版取<br>引画面                                                   | スマート<br>フォン版<br>取引画面                                                         | モバイ<br>ル版取<br>引画面                        | Cymo<br>NEXT                                                                                              | DeskTop<br>Cymo                                                                                                    | iPhone<br>Cymo                                                           | Android<br>Cymo                                                                                                    | Mobile<br>Cymo                                                                                                    |
|                | 51凹凹 弓                                                           | 別画面                                                       | り凹田                                                                                                    |                                                                                                 |                                                                                                    | -                                                                                                    |                                           |                                                                   | -                                                                                     |                                                                    | 0                                                                   |                                                                              |                                          | 0                                                                                                    | 0                                                                                                    | $\circ$                                                                  | 0                                                                                                    |                                                                                                    |
|                | 0                                                                |                                                           |                                                                                                    | 0                                                                                               | 0                                                                                                    | 0                                                                                                    | <u> </u>                                  | 0                                                                 |                                                                                       |                                                                    |                                                                     |                                                                              |                                          |                                                                                                    |                                                                                                    |                                                                          |                                                                                                    |                                                                                                    |

| 店頭外国   | お客様は、22. 証拠金等の出金に定める出金可能金額の全部または一部の円貨を、          | お客様は、22. 証拠金等の出金に定める出金可能金額の全部または一部の円貨を、             |
|--------|--------------------------------------------------|-----------------------------------------------------|
| 為替証拠   | お客様が開設されている <u>くりっく 365 口座及び、オプトレ!口座</u> へ振り替える事 | お客様が開設されている <u>くりっく 365 口座</u> へ振り替える事ができるものとしま     |
| 金取引の   | ができるものとします。                                      | す。                                                  |
| 概要と仕   | また、お客様は、お客様が開設されている <u>くりっく 365 口座及び、オプトレ!ロ</u>  | また、お客様は、お客様が開設されている <u>くりっく 365 口座から</u> 外貨 ex 口座へ振 |
| 組みにつ   | <u>座から</u> 外貨 ex 口座へ振り替える事ができるものとします。            | り替える事ができるものとします。                                    |
| いて     |                                                  |                                                     |
| 23. 証拠 | 【外貨 ex 口座からくりっく 365 口座への振替】                      | 【外貨 ex 口座からくりっく 365 口座への振替】                         |
| 金等の振   | 外貨 ex 取引時間(本取引説明書 5. 取引時間をご参照下さい。)内に受付した振替       | 外貨 ex 取引時間(本取引説明書 5. 取引時間をご参照下さい。)内に受付した振           |
| 替      | 依頼については、依頼が完了した時点で、有効証拠金額から差し引かれ、原則翌             | 替依頼については、依頼が完了した時点で、有効証拠金額から差し引かれ、原則                |
|        | 銀行営業日の 12 時 30 分に、振替可能金額と当該振替依頼金額をシステムにて確        | 翌銀行営業日の12時30分に、振替可能金額と当該振替依頼金額をシステムにて               |
|        | 認し(以下「振替確認時」といいます。)、振替可能金額が当該振替依頼金額を上            | 確認し(以下「振替確認時」といいます。)、振替可能金額が当該振替依頼金額を               |
|        | 回っている場合は、13 時以降にくりっく 365 口座へ振り替えられます。            | 上回っている場合は、13 時以降にくりっく 365 口座へ振り替えられます。              |
|        | 振替依頼後、振替確認時の振替可能金額が当該振替依頼金額を下回った場合、そ             | <u>尚、</u> 振替依頼後、振替確認時の振替可能金額が当該振替依頼金額を下回った場合、       |
|        | の振替時点での振替可能金額が出金される事になります。                       | その振替時点での振替可能金額が出金される事になります。                         |
|        | 出金依頼と振替依頼は、同時に受け付ける事ができますが、出金依頼時に出金可             | 振替依頼時に追証が発生している場合には、振替依頼は行えません。また、振替                |
|        | 能金額が出金依頼金額と振替依頼金額の合計を下回った場合、出金依頼金額が優             | 確認時に追証が発生している場合には、その振替依頼は取り消されます。                   |
|        | <u>先され、振替依頼金額は残りの出金可能金額に変更されます。</u>              | 出金依頼と振替依頼は、同時に受け付ける事ができますが、出金依頼時に出金可                |
|        | 振替依頼の取り消しは振替確認時まで可能です。                           | 能金額が出金依頼金額と振替依頼金額の合計を下回った場合、出金依頼金額が優                |
|        | 尚、お客様がくりっく 365 口座の「取引所為替証拠金取引約款」・「取引所為替証         | <u>先され、振替依頼金額は残りの出金可能金額に変更されます。</u>                 |
|        | <u>拠金取引説明書」・「為替証拠金取引口座設定約諾書」にご同意されていない場合、</u>    | 振替依頼の取り消しは振替確認時まで可能です。                              |
|        | 振り替えは実行されませんのでご注意下さい。                            | ※お客様がくりっく 365 口座の「取引所為替証拠金取引約款」・「取引所為替証拠            |
|        |                                                  | 金取引説明書」・「為替証拠金取引口座設定約諾書」にご同意されていない場合、               |
|        | 【外貨 ex 口座からオプトレ!口座への振替】                          | 振り替えは実行されませんのでご注意下さい。                               |
|        | <u>オプトレ!取引時間(オプトレ!取引説明書をご参照下さい。)内に受付した振替</u>     |                                                     |
|        | 依頼については、オプトレ!口座へ速やかに反映され、反映と同時に外貨 ex 口座          |                                                     |
|        | の資産から差し引かれます。                                    |                                                     |
|        | <u>原則、即時振替となる為、振替依頼の取り消しはできません。</u>              |                                                     |
|        |                                                  |                                                     |
|        | <u>※版省依頼時に、外貨 ex 日坐にて追証</u> か発生している場合には、振替依頼は行え  |                                                     |
|        | ません。また、振替確認時に追証が発生している場合は、その振替依頼は取り消             |                                                     |
|        |                                                  |                                                     |
|        | 【くりっく 365 口座から外貨 ex 口座への振萃】                      | 【くりっく 365 口座から外貨 ex 口座への振萃】                         |
|        | くりっく 365 出金 (振春) 受付時間 (くりっく 365 「取引所為替証拠金取引説明書」  | くりっく 365 出金 (振春) 受付時間(くりっく 365「取引所為巷証拠金取引説明         |
|        | の「取引概要」をご参照下さい。)内に、受付した振替指示については、翌バッチ            | 書 の「取引概要」をご参照下さい。)内に、受付した振替指示については、翌バ               |
|        | 処理時間に、有効証拠金額から差し引かれ、振替可能額と当該振替指示額をシス             | ッチ処理時間に、有効証拠金額から差し引かれ、振替可能額と当該振替指示額を                |
|        | テムにて確認し、振替可能額が当該振替指示額を上回っている場合は、13 時以降           | システムにて確認し、振替可能額が当該振替指示額を上回っている場合は、13時               |
|        | に外貨 ex 口座へ振り替えられます。                              | 以降に外貨 ex 口座へ振り替えられます。                               |
|        | 振替指示後、バッチ処理時間の振替可能額が当該振替指示額を下回った場合、そ             | 尚、振替指示後、バッチ処理時間の振替可能額が当該振替指示額を下回った場合、               |
|        | の振替時点での振替可能額が振り替えられる事になります。                      | その振替時点での振替可能額が振り替えられる事になります。                        |

|                                                    | <ul> <li>出金指示と振替指示は、同時に受け付ける事はできません。どちらか一方を取り<br/>消した上で、再度ご希望の依頼内容を指示頂く事が必要となります。</li> <li>お客様による振替指示の取り消しは翌バッチ処理時間まで可能です。</li> <li>振替指示時に追証が発生している場合には、振替指示は行えますが、出金(振替)</li> <li>可能額が不足する事となる為、実際に振替は行われません。また、追証による強<br/>制決済発動後は、取引規制が掛かっている為、振替指示は行えません。</li> <li>【オプトレ!口座から外貨 ex 口座への振替】</li> <li>オプトレ!口座から受付した振替依頼については、外貨 ex 口座へ速やかに反映され、外貨 ex 口座への反映と同時にオプトレ!口座の資産から差し引かれます。</li> <li>原則、即時振替となる為、振替依頼の取り消しはできません</li> </ul> | 振替指示時に追証が発生している場合には、振替指示は行えますが、出金(振替)<br>可能額が不足する事となる為、実際に振替は行われません。また、追証による強<br>制決済発動後は、取引規制が掛かっている為、振替指示は行えません。<br>出金指示と振替指示は、同時に受け付ける事はできません。どちらか一方を取り<br>消した上で、再度ご希望の依頼内容を指示頂く事が必要となります。<br>お客様による振替指示の取り消しは翌バッチ処理時間まで可能です。                                                                                   |
|----------------------------------------------------|----------------------------------------------------------------------------------------------------|----------------------------------------------------------------------------------------------------|
| 店為金概組い36番スの頭替取要みて、号ワ管外証引とに ロ・ー理国拠の仕つ 座パド           | 外貨 ex 口座とオプトレ! 口座は同一の口座番号・パスワードとなります。<br>お取引画面にログインする際の口座番号及びパスワード(暗証番号)はお客様を<br>特定する重要な情報となりますので、その管理には十分なご配慮をお願い致しま<br>す。お客様ご本人以外にパスワード等が漏洩し、第三者がお客様の名義で取引を<br>行った場合等には、お客様に重大な影響や損害を及ぼすおそれがあります。<br>お客様はパスワードを指定する事ができますが、生年月日、電話番号、同一数<br>字等の他人から推測されやすい番号をパスワードに指定する事は避けて下さい。<br>また、お取引画面でパスワードの変更が可能となっておりますので、適宜、ご変<br>更頂き、パスワードが第三者に漏洩しないようご注意下さい。<br>どちらかのサービスでパスワードを変更した場合は、自動でもう一方のサービ<br>スのパスワードも変更されます。                 | お取引画面にログインする際の口座番号及びパスワード(暗証番号)はお客様を<br>特定する重要な情報となりますので、その管理には十分なご配慮をお願い致しま<br>す。お客様ご本人以外にパスワード等が漏洩し、第三者がお客様の名義で取引を<br>行った場合等には、お客様に重大な影響や損害を及ぼすおそれがあります。<br>お客様はパスワードを指定する事ができますが、生年月日、電話番号、同一数字<br>等の他人から推測されやすい番号をパスワードに指定する事は避けて下さい。ま<br>た、お取引画面でパスワードの変更が可能となっておりますので、適宜、ご変更<br>頂き、パスワードが第三者に漏洩しないようご注意下さい。 |
| 店為 金 概 組 い こ か う め<br>頭 替 取 要 み て<br>37. ン ク<br>ック | 外貨 ex 取引画面にログインする際に、外貨 ex 口座番号 (ログイン ID)、パスワードの操作を連続して 複数回誤って入力されますと口座がロックされ、ログイン及びお取引ができなくなります (アカウントロック)。<br>※外貨 ex 口座とオプトレ!ロ座のログイン操作は連動している為、外貨 ex 口座<br>にてアカウントロックとなった場合は、同時にオプトレ!ロ座もアカウントロック<br>クとなります。<br>アカウントロックの解除が必要な場合は、お客様自身にて、アカウントロック<br>解除申請フォームより手続きを行って下さい。                                                                                                    | 外貨 ex 取引画面にログインする際に、外貨 ex 口座番号 (ログイン ID)、パスワ<br>ードの操作を連続して 複数回誤って入力されますと口座がロックされ、ログイン<br>及びお取引ができなくなります (アカウントロック)。<br>アカウントロックの解除が必要な場合は、お客様自身にて、アカウントロック<br>解除申請フォームより手続きを行って下さい。                                                                                                    |

| 店頭外国         | a.お客様が弊社に対し店頭外国為替証拠金取引の <u>本口座または MT4 口座、くりっ</u>       | a. お客様が弊社に対し店頭外国為替証拠金取引の本口座または MT4 口座、くりっ         |
|--------------|--------------------------------------------------------|---------------------------------------------------|
| 為替証拠         | <u>く 365 口座、オプトレ!口座</u> の解約の申し入れをした時。                  | <u>く 365 口座</u> の解約の申し入れをした時。                     |
| 金取引の         |                                                        |                                                   |
| 概要と仕         |                                                        |                                                   |
| 組みにつ         |                                                        |                                                   |
| いて           |                                                        |                                                   |
| 38. 取引       |                                                        |                                                   |
| 終了の事         |                                                        |                                                   |
| 由            |                                                        |                                                   |
| 店頭外国         | ※木取引の開始及び継続にけ 初回ログイン時と改訂時に 原則としてパソコン                   | ※木取引の開始及び継続にけ 初回ログイン時と改訂時に 原則としてパソコン              |
| <u>為</u> 恭証拠 | のブラウザ版取引画面またけ iPhone Cymo iPad Cymo Android Cymo から同音を | のブラウザ版取引画面すたけ iPhone Cymo Android Cymo から同音を行って頂く |
| 金取引の         | 行って頂く必要がございます。                                         | い要がございます。                                         |
| 概要と仕         |                                                        |                                                   |
| 組みにつ         |                                                        |                                                   |
| いて           |                                                        |                                                   |
| 48. 本取       |                                                        |                                                   |
| 引説明書         |                                                        |                                                   |
| の変更及         |                                                        |                                                   |
| び同意方         |                                                        |                                                   |
| 法            |                                                        |                                                   |
|              |                                                        |                                                   |
| 弊社の概         | 特定非営利活動法人 証券・金融商品あっせん相談センター                            | 特定非営利活動法人 証券・金融商品あっせん相談センター                       |
| 要につい         | 電話:0120-64-5005                                        |                                                   |
| て            | 所在地:〒103-0025 東京都中央区日本橋茅場町 2-1-13_                     |                                                   |
| 8 弊社が        | URL : http://www.finmac.or.jp/                         |                                                   |
| 契約する         |                                                        |                                                   |
| 特定第一         |                                                        |                                                   |
| 種金融商         |                                                        |                                                   |
| 品取引業         |                                                        |                                                   |
| 務に係る         |                                                        |                                                   |
| 指定紛争         |                                                        |                                                   |
| 解決機関         |                                                        |                                                   |
|              |                                                        |                                                   |

| 弊要て9 一商業の理び決社に 特種品務苦措紛措のつ 定金取以情置争置制い 第融引外処及解 | 第二種金融商品取<br>「証券・金融商品」<br><u>電話:0120-64-500</u><br>所在地:〒103-002<br>URL:http://www. | :引業務に係る認定投資者保護団体である特定非営利活動法人<br>あっせん相談センター」<br><u>25 東京都中央区日本橋茅場町 2-1-13</u><br><u>.finmac.or.jp/</u> | 第二種金融商品取<br>「証券・金融商品         | (引業務に係る認定投資者保護団体である特定非営利活動法人<br>あっせん相談センター」                   |
|----------------------------------------------|-----------------------------------------------------------------------------------|----------------------------------------------------------------------------------------------------|------------------------------|---------------------------------------------------------------|
| 弊社の概<br>要につい                                 |                                                                                   |                                                                                                    |                              |                                                               |
| て                                            | 年月                                                                                | 内容                                                                                                    | 年月                           | 内容                                                            |
| 10 石平                                        | 平成 25 年 9 月                                                                       | 店頭通貨バイナリーオプション取引「オプトレ!」サービス<br>開始                                                                     | 平成 25 年 7 月                  | 東京都港区赤坂九丁目7番1号 ミッドタウン・タワー20階<br>に移転                           |
|                                              | 平成 25 年 7 月                                                                       | 東京都港区赤坂九丁目7番1号 ミッドタウン・タワー20階<br>に移転                                                                   | 平成 25 年 1 月                  | 全株式を(株)サイバーエージェントからヤフー(株)へ譲<br>渡                              |
|                                              | 平成 25 年 1 月                                                                       | 全株式を(株)サイバーエージェントからヤフー(株)へ譲<br>渡                                                                      | 平成 24 年 2 月                  | 東京都渋谷区道玄坂一丁目 12 番 1 号 渋谷マークシティ ウ<br>エスト 16 階に移転               |
|                                              | 平成 24 年 2 月                                                                       | 東京都渋谷区道玄坂一丁目 12 番 1 号 渋谷マークシティ ウ<br>エスト 16 階に移転                                                       | 平成 23 年 12 月<br>平成 22 年 10 月 | 店頭外国為替証拠金取引「MT4」サービス開始<br>「くりっく 365」コールセンター24 時間受付開始          |
|                                              | 平成 23 年 12 月                                                                      | 店頭外国為替証拠金取引「MT4」サービス開始                                                                                | 平成 22 年 4 月                  | 店頭外国為替証拠金取引「C-NEX」サービス開始                                      |
|                                              | 平成 22 年 10 月<br>平成 22 年 4 月                                                       | 「くりっく365」コールセンター24時間受付開始<br>店頭外国為替証拠金取引「C-NEX」サービス開始                                                  | 平成 22 年 3 月<br>平成 22 年 2 月   | 取り所外国為晉証拠金取り「くりつく 365」サービス開始<br>「くりつく 365」サービス開始に伴い第二種金融商品取引業 |
|                                              | 平成 22 年 3 月                                                                       | 取引所外国為替証拠金取引「くりっく 365」サービス開始                                                                          |                              | 登録                                                            |
|                                              | 平成 22 年 2 月                                                                       | 「くりっく 365」サービス開始に伴い第二種金融商品取引業                                                                         |                              | :                                                             |
|                                              |                                                                                   |                                                                                                    | L                            |                                                               |
|                                              | L                                                                                 | ٠                                                                                                    |                              |                                                               |
|                                              |                                                                                   |                                                                                                    |                              |                                                               |